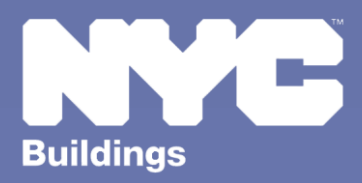

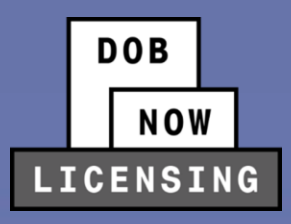

# **INDUSTRY PORTAL STEP-BY-STEP GUIDE**

## **Elevator License Renewal/Reissue**

The following Step-by-Step Guide will outline the steps applicable to Elevator License Renewal or Reissue in DOB NOW: Licensing.

**HELPFUL LINKS** 

YouTube.com/DOBNOW

NYC.gov/DOBNOWINFO

NYC.gov/DOBNOWHELP

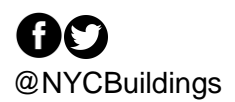

### Contents

| Elevator License Renewal | 4  |
|--------------------------|----|
| Elevator License Reissue | 10 |

#### **Overview**

This step-by-step guide will provide applicants with a systematic understanding of how to request Renewal or Reissue of an Elevator License in DOB NOW: *Licensing*.

This step-by-step guide will explain and visually show an applicant how to navigate the Licensing Dashboard.

#### **Requirements**

- Elevator License renewals or reissues can only be created after the initial license has been issued.
- They will need to be requested using an approved License Qualification Application (LQA) number.

#### **SYSTEM GUIDELINES**

- 1. Fields with a red asterisk (\*) are required and must be completed.
- 2. Grayed-out fields are Read-Only or are auto-populated by the system.
- Depending on the size of your screen or browser you may have to use the scroll bar to view more options or full fields.

| Information          |                                          | 2                                                                   |                                                                                                    |                                                                                                    |
|----------------------|------------------------------------------|---------------------------------------------------------------------|----------------------------------------------------------------------------------------------------|----------------------------------------------------------------------------------------------------|
| + Add Representative |                                          |                                                                     |                                                                                                    |                                                                                                    |
| Last Name            | Email                                    | Business Name                                                       | <b>Business Telephone</b>                                                                          | A                                                                                                    |
| JOE2                 | AJOETEST2@GMAIL.COM                      | AJ2                                                                 | (201) 222-3333                                                                                     | C                                                                                                    |
|                      | Information<br>tive<br>Last Name<br>JOE2 | Information<br>Ative<br>Last Name Email<br>JOE2 AJOETEST2@GMAIL.COM | Information       Last Name     Email     Business Name       JOE2     AJOETEST2@GMAIL.COM     AJ2 | Information       Last Name     Email     Business Name     Business Telephone       JOE2     AJOETEST2@GMAIL.COM     AJ2     (201) 222-3333 |

#### **ADDITIONAL HELP & INFORMATION**

- 1. Video Tutorials: DOB NOW YouTube Channel: <u>https://www.youtube.com/user/NYCBUILDINGS</u>
- 2. Presentations & Sessions: <u>https://www1.nyc.gov/site/buildings/industry/dob-now-training.page</u>

#### **Elevator License Renewal**

In order to renew an Elevator License, follow the steps below.

| Step | Action                                                                                                    |  |  |
|------|----------------------------------------------------------------------------------------------------|--|--|
| 1.   | Click the <b>Manage My Profile</b> button from the Dashboard and then choose <b>Manage License</b> from the drop-down menu. |  |  |
|      | DOB NOW<br>Submit Filings, Payment<br>Munage My Profile<br>My Applications My Request<br>My Profile<br>My Profile           |  |  |
|      | Application Number × Application Trps                                                                                       |  |  |
| 2.   | The Manage Licenses page will open with the details of the Elevator Agency license. Select Renew. Manage Licenses           |  |  |
|      | Elevator Agency 007634                                                                                                    |  |  |
|      | License Expiry Date : 11/22/2024<br>License Class/Class Type : Elevator Inspector<br>License Status : Active                |  |  |
|      | Renew Reissue More - Show info                                                                                              |  |  |

| Step | Action                                                          |  |  |  |  |
|------|-----------------------------------------------------------------|--|--|--|--|
| 3.   | The system first asks if this is a <b>Renewal with Change</b> . |  |  |  |  |
|      | Renewal                                                         |  |  |  |  |
|      | Renewal with Change? * O Yes No                                 |  |  |  |  |
|      | Next Cancel                                                     |  |  |  |  |
| 4.   | If <b>Yes</b> , identify the change(s):                         |  |  |  |  |
|      | Co-Director Change (Director only)                              |  |  |  |  |
|      | Change to different Agency                                      |  |  |  |  |
|      | Update – Add Insurance (Director only)                          |  |  |  |  |
|      | Update Agency Information (Director only)                       |  |  |  |  |
|      |                                                                 |  |  |  |  |
|      | Renewal                                                         |  |  |  |  |
|      | Renewal with Change? *                                          |  |  |  |  |
|      | Renewal with:*                                                  |  |  |  |  |
|      | Co-director Change Change to different Agency                   |  |  |  |  |
|      | Update-Add Insurance Update Agency Information                  |  |  |  |  |
|      | Next Cancel                                                     |  |  |  |  |
|      |                                                                 |  |  |  |  |

| Step | Action                                                                                                    |  |  |
|------|----------------------------------------------------------------------------------------------------|--|--|
| 5.   | Next, the <b>Supplemental Investigation Questionnaire</b> appears, with the same questions as are seen on the initial license application.                                   |  |  |
|      | All questions must be answered <b>Yes</b> in order for the Submit button to become active.                                                                                   |  |  |
|      | Supplemental Investigation Questionnaire                                                                                                    |  |  |
|      | Are you at least eighteen (18) years old?*  Yes ONo                                                                                                    |  |  |
|      | Are you fit to perform the work authorized by this  Iticense/qualification?*                                                                                                 |  |  |
|      | Are you able to speak and write the English language?*                                                                                                    |  |  |
|      | Are you of good moral character?*                                                                                                    |  |  |
|      |                                                                                                    |  |  |
|      | Submit Cancel                                                                                                    |  |  |
|      |                                                                                                    |  |  |
| 6.   | Fill in all the necessary information,                                                                                                    |  |  |
|      | General Information       Application Information         Application Type*       License Type*         Renewal       Elevator Agency         License Number*         611033 |  |  |
|      | Applicant of Record       First Name*       Elevator       Enail*       elevatorficense07@gmail.com                                                                          |  |  |

#### DOB NOW: Licensing – ELEVATOR LICENSE RENEWAL/REISSUE STEP-BY-STEP GUIDE

| Step                                                                                                    | Action                                                                                                    |  |  |
|----------------------------------------------------------------------------------------------------|----------------------------------------------------------------------------------------------------|--|--|
| 7.                                                                                                    | Click Save.                                                                                                    |  |  |
|                                                                                                    | General Information       Application Information         Application Type*       Renewal         License Number*       611033          |  |  |
| 8.                                                                                                    | A pop-up <b>Notification</b> will inform the Applicant that the Application Type cannot be changed after saving.<br>Click <b>Save</b> . |  |  |
|                                                                                                    | Notification                                                                                                    |  |  |
| Please note that the below information cannot be changed after saving:<br>Application Type: Renewal with Change |                                                                                                    |  |  |
|                                                                                                    | Save Cancel                                                                                                    |  |  |

| Step | Action                                                                                                    |  |
|------|----------------------------------------------------------------------------------------------------|--|
| 9.   | An Application Number will be assigned, and four more tabs will appear on the left: <ul> <li>Background Investigation</li> <li>Qualifications/Experience</li> <li>Documents</li> </ul> <li>Statements and Signature</li> General Information <ul> <li>Background Investigation</li> <li>Qualifications/Experience</li> <li>Documents</li> <li>Statements and Signature</li> </ul> |  |
| 10.  | The information from the intial License Application will be auto filled. Fill in all new or updat information including uploading any required documents and Signing the Application.                                                                                                    |  |

#### DOB NOW: *Licensing* – ELEVATOR LICENSE RENEWAL/REISSUE STEP-BY-STEP GUIDE

| Step                                                                                                    | Action                                                                                                    |  |
|----------------------------------------------------------------------------------------------------|----------------------------------------------------------------------------------------------------|--|
| 11.                                                                                                    | <ul> <li>The fee for a License Renewal is:</li> <li>\$150 for Director or Co-Directors</li> <li>\$75 for Inspectors</li> <li>\$50 for Technicians or Restricted Technicians</li> <li>\$50 Late Fee if renewed under 30 days before expiration</li> <li>\$50 Late Field Technicians</li> <li>\$50 Late Fee if renewed under 30 days before expiration</li> </ul> |  |
| 12.                                                                                                    | Review the Application and then click <b>Preview to</b><br>File.                                                                                                    |  |
| You have now completed the <b>Elevator License Renewal Step by Step</b> . Continue on to the <b>Elevator</b><br>License Reissue Step by Step. |                                                                                                    |  |

#### **Elevator License Reissue**

If a holder of an existing Elevator License loses their license or their license is stolen, they may request a reissue of their existing license.

| Step | Action                                                                                                    |                                                 |                                      |
|------|----------------------------------------------------------------------------------------------------|-------------------------------------------------|--------------------------------------|
| 1.   | Click the Manage My Profile button from the Dashboard and then choose Manage License from the drop-down menu.<br>DOB DOB NOW Submit Filings, Payment Submit Filings, Payment Clerns ING Submit Filings, Payment Change Profile Change Profile File Manage License My Profile File File Manage License My Profile File File File File File File File F |                                                 | hoose <b>Manage License</b> from the |
| 2.   | Click the <b>Reissue</b> button on the Elevator Agency<br>Elevator Agency<br>License Expiry Date : 11/22/2024<br>License Class/Class Type : Elevator Inspector<br>License Status : Active<br>Renew Reissue More -                                                                                                    | box on the <b>Manage</b><br>007634<br>Show info | e License page.                      |

| Step | Action                                                                                                    |                                                               |  |  |  |
|------|----------------------------------------------------------------------------------------------------|---------------------------------------------------------------|--|--|--|
| 3.   | A <b>Supplemental Investigation Questionnaire</b> will appear. All questions must be answered <b>Yes</b> in order to proceed. Click <b>Submit</b> . |                                                               |  |  |  |
|      | Supplemental Investigation Questionnaire                                                                                                    |                                                               |  |  |  |
|      | Are you at least eighteen (18) years old?*                                                                                                    | ● Yes ○No                                                     |  |  |  |
|      | Are you fit to perform the work authorized by this license/qualification?*                                                                          | ● Yes ○ No                                                    |  |  |  |
|      | Are you able to speak and write the English language?*                                                                                              | ● Yes ○ No                                                    |  |  |  |
|      | Are you of good moral character?*                                                                                                    | • Yes ONo                                                     |  |  |  |
|      |                                                                                                    |                                                               |  |  |  |
|      |                                                                                                    |                                                               |  |  |  |
|      | Submit Cancel                                                                                                    |                                                               |  |  |  |
|      |                                                                                                    |                                                               |  |  |  |
| 4.   | Applicants will be brought into an <b>Application Information</b> section where they must select the <b>Reason</b> for <b>Reissue</b> :             |                                                               |  |  |  |
|      | <ul> <li>My License Card was stolen</li> <li>I lost my License Card</li> </ul>                                                                      |                                                               |  |  |  |
|      |                                                                                                    |                                                               |  |  |  |
|      | Select the appropriate option. Click <b>Save</b> .                                                                                                  |                                                               |  |  |  |
|      | Application Information                                                                                                    |                                                               |  |  |  |
|      | Application Type*                                                                                                    | License Type*                                                 |  |  |  |
|      | Reissue 🗸                                                                                                    | Elevator Agency 🗸 🗸                                           |  |  |  |
|      | License Number* Reason for Reissue*                                                                                                    |                                                               |  |  |  |
|      | 007634                                                                                                    | Select 🗸                                                      |  |  |  |
|      | Applicant of Record                                                                                                    | Select<br>My License Card was stolen<br>Llost my License Card |  |  |  |
|      | First Name* Middle Initial                                                                                                    |                                                               |  |  |  |

#### DOB NOW: *Licensing* – ELEVATOR LICENSE RENEWAL/REISSUE STEP-BY-STEP GUIDE

| Step                                                          | Action                                                                                                    |                                               |
|---------------------------------------------------------------|----------------------------------------------------------------------------------------------------|-----------------------------------------------|
| info                                                          | <ul> <li>info</li> <li>The other details on the General Information tab will be auto filled from the original license request and cannot be changed. Once the Save button has been pressed, a Request Number will be generated, and new tabs will appear.</li> <li>All information other than the signature will be auto-filled from the original request.</li> </ul> | L00001665                                     |
|                                                               |                                                                                                    | General Information                           |
|                                                               |                                                                                                    | Background Investigation                      |
|                                                               |                                                                                                    | Qualifications/Experience                     |
|                                                               |                                                                                                    | Documents                                     |
|                                                               |                                                                                                    | Statements & Signature                        |
|                                                               |                                                                                                    |                                               |
| 5.                                                            | The Applicant must <b>click the checkbox</b> to Sign the Reissue Request of                                                                                                    | on the <b>Statements &amp; Signature</b> tab. |
|                                                               | There is a <b>\$50 fee</b> for Reissue Requests that must be paid before clie                                                                                                    | cking <b>Preview to File</b> .                |
| You have now completed Elevator License Reissue Step-by-Step. |                                                                                                    |                                               |